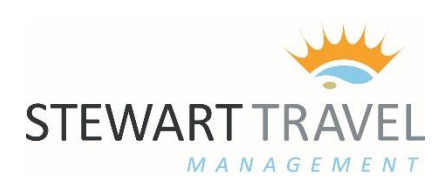

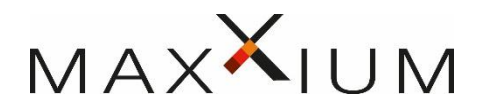

# **ONLINE BOOKING TOOL – USER GUIDE**

## CONTENTS

| Page 2  | Log In                                                                                                    |
|---------|----------------------------------------------------------------------------------------------------|
| Page 3  | Profile & Personal Details                                                                                 |
| Page 4  | Air Booking                                                                                                |
| Page 7  | Air Search<br>Air Results & Filters<br>Selecting Flights & Booking Summary<br>Webfares / Low Cost Carriers |
| _       | Adding Baggage<br>Payment<br>Completing your Web Fare booking                                              |
| Page 10 | Hotel Booking                                                                                              |
|         | Hotel Results<br>Rooms, Rates & Hotel Details                                                              |
| Page 13 | Car Hire Booking                                                                                           |
|         | Selecting your Car<br>Car Rates & Payment                                                                  |
| Page 15 | Rail Booking & More Services                                                                               |
| Page 16 | Mobile App                                                                                                 |
| Page 17 | Maxxium Company Details Page (All Bookings)                                                                |
| Page 18 | Company Policy                                                                                             |
| Page 19 | Assistance and Offline Support                                                                             |

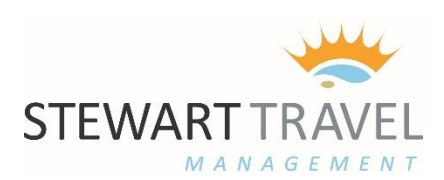

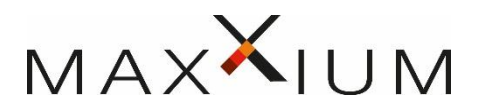

#### LOG IN

Upon first log in you will be asked to enter your LOGIN NAME and PASSWORD as provided to you by Stewart Travel Management.

If you have not received log in credentials or are a new employee – please see "creating a new traveller profile" on page .... of this document.

| Please log in |                   |  |
|---------------|-------------------|--|
| Login name    | LOGIN NAME        |  |
| Password      | •••••             |  |
|               | Retrieve password |  |

Privacy Statement : At first login only, you are required to read & accept the privacy statement outlining how we protect, manage and use all traveller data. If you do not wish to accept the privacy statement or have any further questions regarding this please contact us at : online@stewarttravelmanagement.com

**Profile :** At first login, once the privacy statement has been accepted, you will be shown your shell profile which has been created for you. It is important that you check the details provided are correct and add any additional details you would like included in your bookings automatically. All fields marked with a \* are mandatory entries

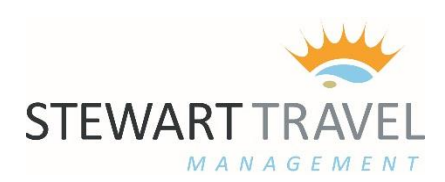

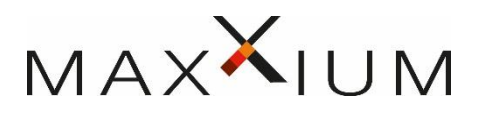

#### **PROFILE & PERSONAL DETAILS**

You can view and amend your profile at anytime by clicking on the "PROFILE" tab at the top of the online tool once you are logged in.

|                |         | $\mathbf{\vee}$ |      |                      | н         | ello Mr Stewa | rt Travel  |          |        |        | Ma      | axorium UK    |
|----------------|---------|-----------------|------|----------------------|-----------|---------------|------------|----------|--------|--------|---------|---------------|
| STEWART TRAVEL | MAX     | X               | IU   | Μ                    |           | $\frown$      |            | Feedback | FAQs   | Help   | Contact | Logout 🖒      |
|                |         | home            | book | review               | arrangei  | profile       | )          |          |        | 🛛 Hel  | lp 🗹 S  | Service Tools |
| р              | ersonal | \$<br>payment   |      | <b>E</b><br>delivery | preferenc | ces           | login info |          | more d | etails |         |               |

Each icon below the heading tab when selected will show you your profile details within each of these categories. This is where you can view, add and change any details provided.

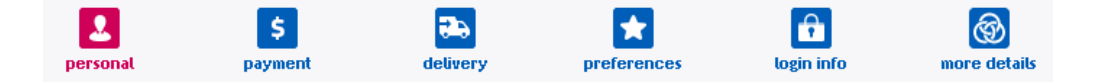

 Personal – Name, Contact Details, Work & Personal Address, Passport Details
 Payment – Preset by your company
 Delivery – Preset by your company
 Preferences – Language, Currency, Seat & Meal preferences, Frequent Flyer Cards, Hotel & Car membership numbers
 Login Info – Change your password for login
 More Details – View / Change your default cost centre

## **Please Note :**

It is extremely important that the details within your profile are correct and up to date. Your name should be listed as per your passport details. No shortened or "known as" names should be used. Incorrect details could cause penalties and further charges should these have to be amended on your travel booking.

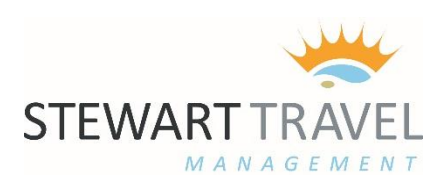

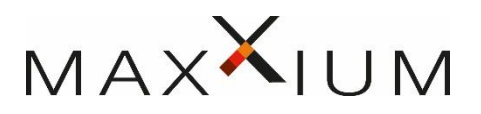

#### **AIR BOOKING**

This guide will show you how to build yourself the most suitable flight itinerary by combining different types of fares including scheduled and low cost carriers (web fares) in a unique display.

To begin from the "BOOK" tab, select the sub icon for "AIR"

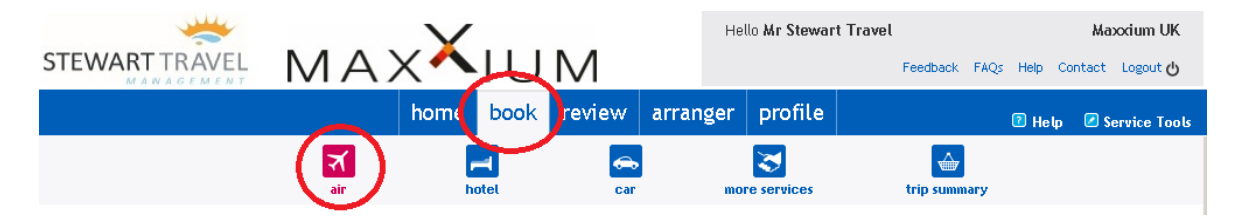

### **AIR SEARCH PAGE**

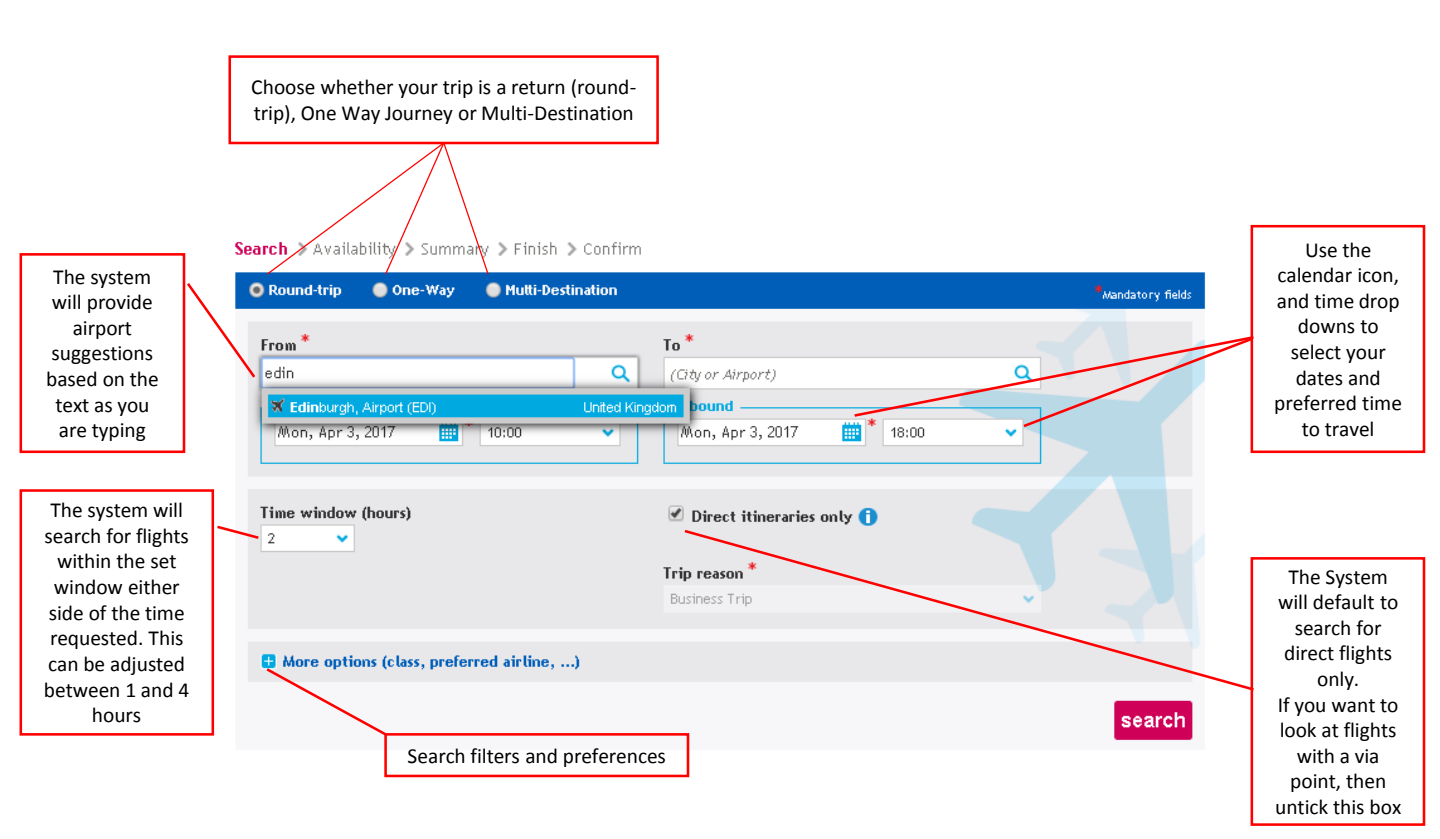

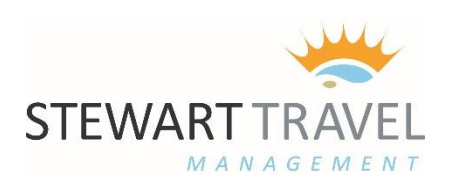

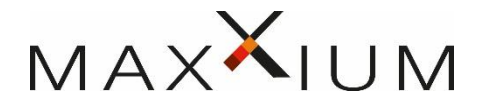

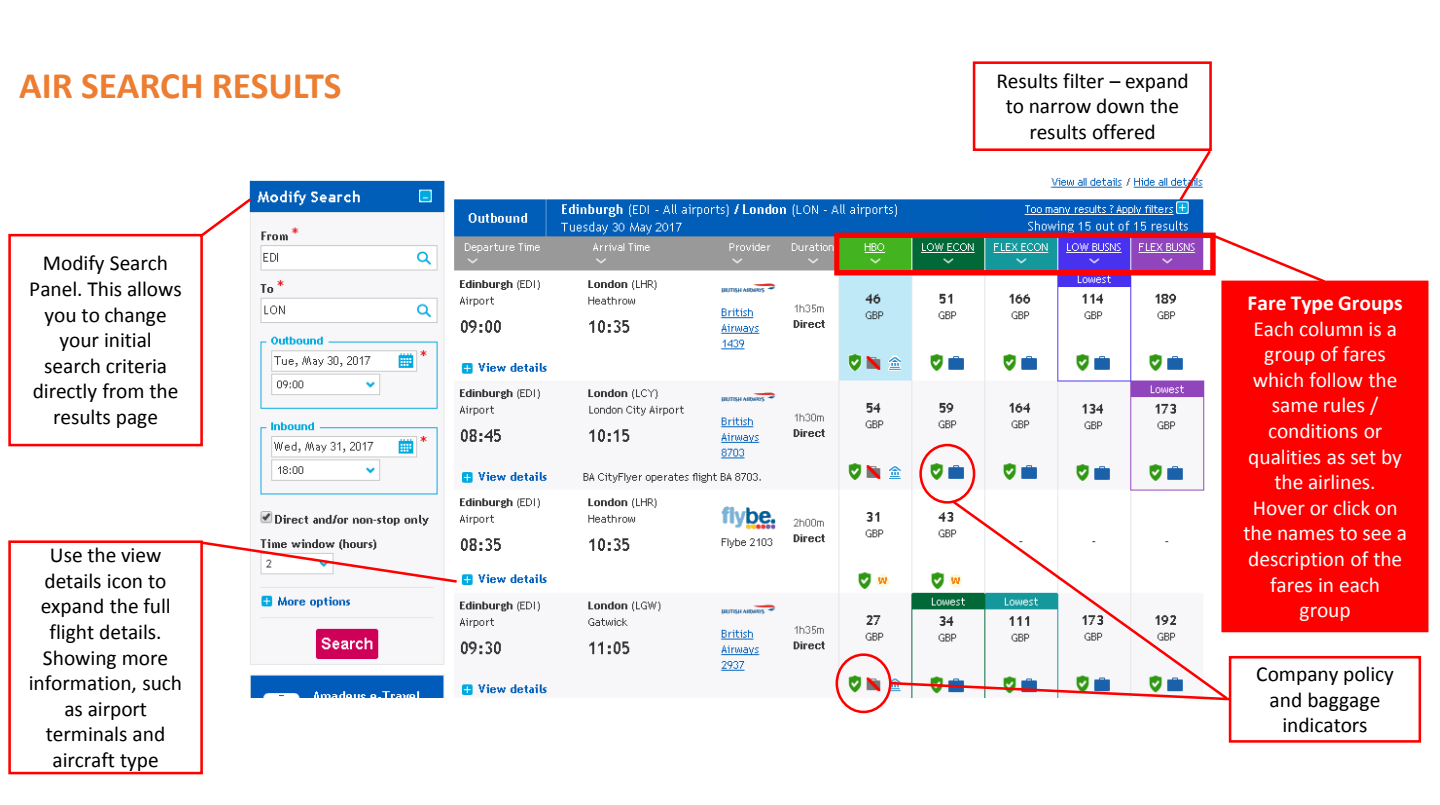

### **AIR RESULT FILTERS**

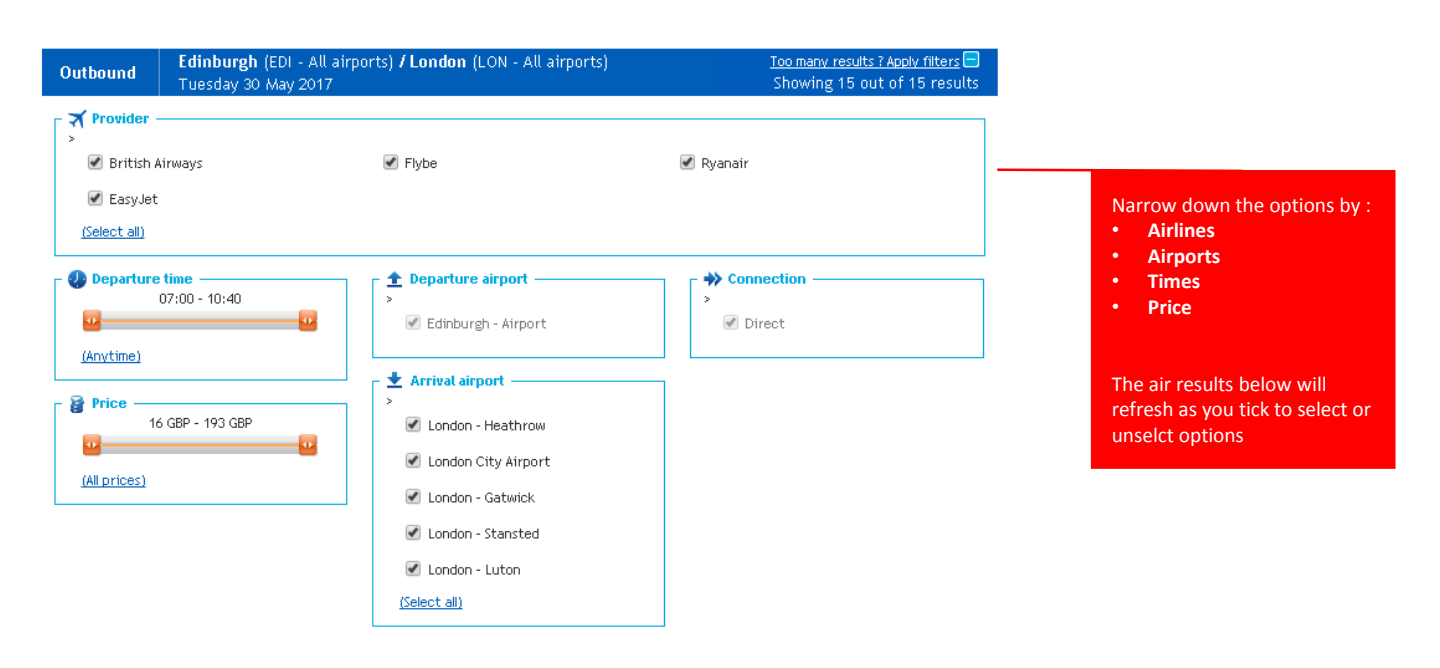

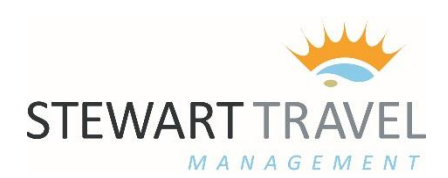

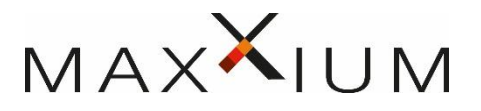

### **SELECT YOUR FLIGHTS**

| Outbound                            | Edinburgh (EDI - All a<br>Tuesday 30 May 2017 | airports) <b>/ Lo</b> i             | ndon (LO         | N - All airp  | orts)                | <u>Tee m</u><br>Showii | any resurce Coop<br>ing 1 out of | <u>pw#kers</u> ∎<br>10 results   |                                                         |
|-------------------------------------|-----------------------------------------------|-------------------------------------|------------------|---------------|----------------------|------------------------|----------------------------------|----------------------------------|---------------------------------------------------------|
| Departure Time                      | ardva (Time                                   | Províder                            | Du ratifon       | 480           | TOM. ECO H           | FLEX ECON              | LOW BUSHS                        | FLEX BUSHS                       |                                                         |
| Edinburgh (EDI)<br>Mirport<br>09:30 | London (LGW)<br>Gatwids<br>11:05              | British<br>British<br>Af Aways 2937 | i hasm<br>Direct | 27<br>GBP     | LOWINSC<br>34<br>GBP | LOWINSE<br>111<br>G BP | <b>173</b><br>GIP                | <b>192</b><br>GBP                | Select the fare group and flight for your outbound trip |
| Mewdetails                          |                                               |                                     |                  | 🦁 🐚 🚖         | <b>0</b>             |                        | <b>0</b>                         | <b>V</b>                         |                                                         |
|                                     |                                               |                                     | ÷ Wew aπ ζ       | osu ka        |                      |                        |                                  |                                  |                                                         |
|                                     |                                               |                                     |                  |               |                      | <u>w</u>               | ew all decafe. (                 | Hige an oetails                  |                                                         |
| Inbound                             | London (LON - All airp                        | orts) <b>/ Edinb</b> i<br>17        | urgh (ED         | I - All airpo | rts)                 | <u>Toom</u><br>Showii  | any results (Ap<br>ing 1 out of  | p <u>w//ke/s</u> 🔳<br>11 results |                                                         |
| Departure Time                      | Armai Time                                    | Províder                            | Du ratifon       | <u>480</u>    | TOM ECON             | FLEX FOOH              | LOW MUSHS                        | FLEX BUSHS                       |                                                         |
| London (LGM)                        | Editoburgib (EDI)                             |                                     |                  |               | LOWIESE              | LOWIESC                |                                  |                                  | Select the fare group and                               |
| Gatwick                             | мфак.                                         | BRUTISH MILWAYS                     | (hadm            | 134           | 149                  | 302                    | 465                              | 465                              | flight for your return trip                             |
| 17:20                               | 18:50                                         | <u>84030</u><br>Afrikaya 2944       | Diffect          | GBP           | GIP                  | GRÞ                    | GIP                              | GBP                              |                                                         |
| Mewdetails                          |                                               |                                     |                  | 🗸 📉 🗢         | <b>V</b>             | <b>v</b> 🖿             | <b>V</b> 💼                       | 🦁 💼                              |                                                         |
|                                     |                                               |                                     | ₩ Wew an /       | 935 K.S.      |                      |                        |                                  |                                  |                                                         |
| My selection                        | n                                             |                                     |                  | Ciev          | r your select/or     |                        | -                                |                                  |                                                         |
| Departure Time                      | arrival Time                                  | Po                                  | eviaer           |               | Duratifon            |                        | $\Delta$                         |                                  |                                                         |
| Edinburgh<br>Mirpoire               | London<br>Gatwids<br>Teknina (S               |                                     |                  |               | 1 h 3 Sm             | A.                     |                                  |                                  | View the fare rules on the                              |
| 09:30                               | 11:05                                         | <u>B</u>                            | folsh winnaya    | 2937          | Diffect              | Tot                    | al price for you                 | r select/on :                    | change and cancellation fees                            |
| Tuesday 30 Way                      | 2017 Tuesday 30 Way                           | 20:7                                |                  |               |                      |                        | 9412.3                           | 6 GBP                            |                                                         |
| FLEX BOOH                           | · Economy                                     |                                     |                  |               |                      | (You                   | r selection is o                 | smposed of 1                     |                                                         |
| London<br>Gatwick<br>Terminal S     | Edinburgh<br>Afripart                         |                                     |                  |               | ւիՅնր                |                        | ticket)<br>Purchase Con          | antrians                         |                                                         |
| 17:20                               | 18:50                                         | <u>B/</u>                           | tosh winnaya     | 2944          | Diffect              |                        | Book                             | (                                | Click "BOOK" to continue                                |
| Weanesday 31 A                      | Way 20+7 Weanesday 3+ w                       | Aay 2017                            |                  |               | _                    |                        | Faires by cabin :                | select/on                        | with your selection                                     |
| FLEX BOOH                           | · Economy                                     |                                     |                  |               |                      |                        |                                  |                                  |                                                         |

### **BOOKING SUMMARY**

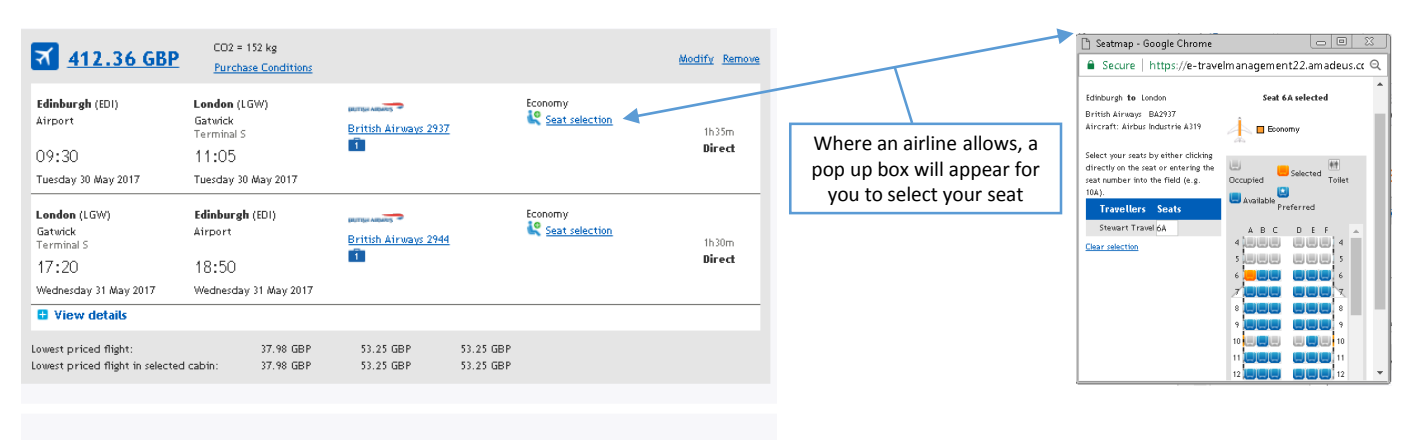

#### Total Trip Price: 412.36 GBP +

The estimated total price may not reflect fluctuations in exchange rates used at time of payment. Total Trip CO2: 152 kg

Last day to ticket: Tuesday 30 May 2017 - 09:30

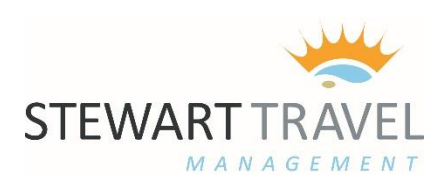

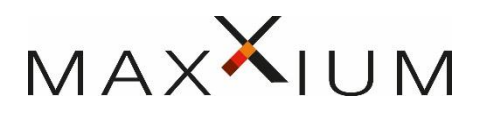

### WEBFARES / LOW COST CARRIERS

If your flight shows any of the below icons then you know you are booking a "web fare"

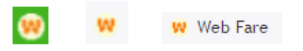

This means the system has gone behind the scenes to the airlines site and brought seat availability and prices back directly from them to your search results.

There are a couple of slight differences after booking a web fare you should be aware of. Namely adding baggage and credit card fees. Credit card fees are charged by the airline and shown at the end of your booking. These fares are instant purchase – meaning they are non-refundable.

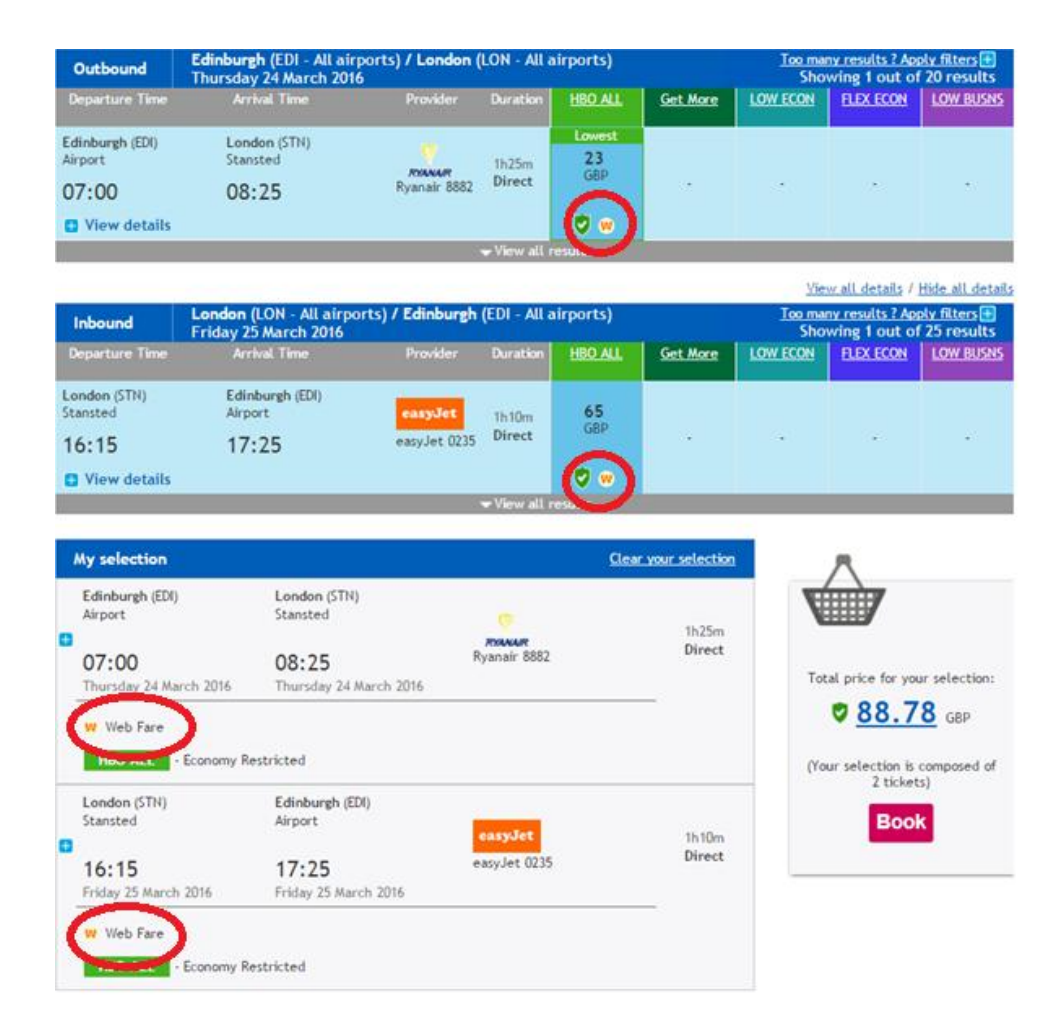

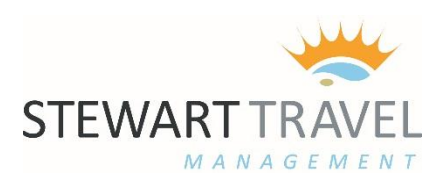

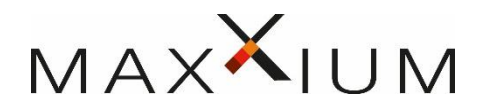

#### ADDING BAGGAGE / PAYMENT DETAILS - WEB FARE BOOKING

Once you have selected to "BOOK" your web fare You will be taken to the Maxxium Company Details Page

You will find at the top under "Booking Information" a drop down box corresponding to each web fare you have booked – which allows you to add baggage for this flight.

| Booking Information   |          |                                    | • |
|-----------------------|----------|------------------------------------|---|
| Bags to be checked-in | •        | 1 bag - 15Kg - 11.0 GBP            |   |
| EDI - LON             |          | 1 bag - 20Kg - 15.0 GBP            |   |
| Bags to be checked-in | <b>T</b> | 2 bags - 15Kg+15Kg - 22.0 GBP      |   |
| LON - EDI             |          | 2 bags - 15Kg+20Kg - 26.0 GBP      |   |
|                       |          | 2 bags - 20Kg+20Kg - 30.0 GBP      |   |
|                       |          | 3 bags - 15Kg+15Kg+15Kg - 33.0 GBP | 1 |
|                       |          | 3 bags - 20Kg+20Kg+20Kg - 45.0 GBP |   |

Below the baggage option you will find "Method of Payment" You will be asked when booking any webfare to enter a credit card security code.

**Please Note :** This is not your company card details rather a card stored by Stewart Travel to pay on your behalf. **The security code will always be listed just above the box to enter it.** 

| Method of Payment                |                            | Stewart Card – 016                                                                        |
|----------------------------------|----------------------------|-------------------------------------------------------------------------------------------|
| Web Booking Method of Payr       | nent                       | This means the security code in this instance is 016                                      |
| Web Booking Method of<br>Payment | * Stewart Card - 016       | Type the 3 digit code into the empty box named<br>"Security Code"                         |
| Security Code                    | What is the Security Code? | If you leave the box blank by accident the system will return a reminder to let you know. |

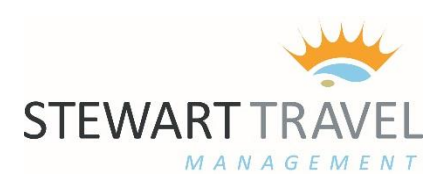

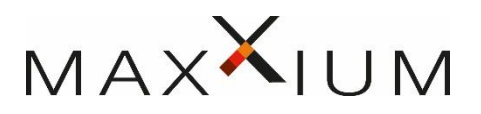

## COMPLETING YOUR WEB FARE BOOKING

After finalisation of the booking you will be shown a summary of any baggage and credit card fees as charged by the airline. Until you tick the box to confirm you agree to the additional charges your reservation is not confirmed.

Tick the box to agree and hit "CONTINUE" to finalise your low cost booking

| Flight Pricing Details                                     |                                    |                                    |                            |
|------------------------------------------------------------|------------------------------------|------------------------------------|----------------------------|
| Ryanair 8884 - EDI / STN<br>Credit Card fee<br>Baggage fee | 22.99 GBP<br>0.76 GBP<br>15.00 GBP | Purchase Conditions                | 38.75 GBP                  |
|                                                            |                                    | To be paid:                        | 38.75 GBP                  |
| Back Cancel                                                |                                    | I agree to the Purchase Conditions | relating to the airfare(s) |

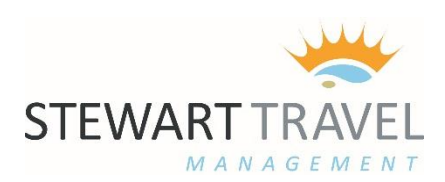

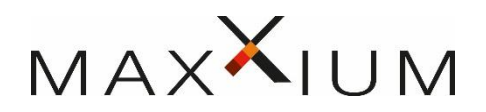

## **HOTEL BOOKING**

To begin from the "BOOK" tab, select the sub icon for "HOTEL"

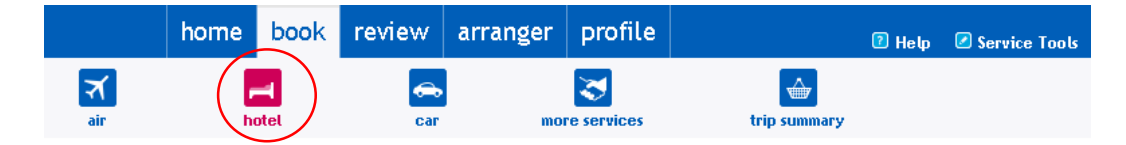

You can type in the location you are looking for by city/town name, airport, landmark or postcode. There is also the option to select the drop down and choose a set Maxxium location from the list

| Location                                                                                        | •••                                                                                                    | andatory fields | Radius limit for<br>search area             |
|-------------------------------------------------------------------------------------------------|----------------------------------------------------------------------------------------------------|-----------------|---------------------------------------------|
| Location *                                                                                      | Country Radius United Kingdom  III  III  IIII  IIII                                                                       |                 | from your<br>selected<br>location           |
| Asda HQ Leeds<br>Maxxium London Office<br>Maxxium UK - Stirling<br>Sainsburys HQ Holburn        | Check-out       Stay     Date *       1     night(s)       Wed, May 31, 2017                                              |                 | Use the<br>calendar icon,<br>to select your |
| Room occupancy                                                                                  | Trip reason *                                                                                                    |                 | hotel stay<br>dates                         |
| 1 adult                                                                                         | ✓ Business Trip                                                                                                    | -               |                                             |
| Hotel name                                                                                      |                                                                                                    |                 |                                             |
|                                                                                                 |                                                                                                    |                 |                                             |
| More options can be<br>expanded to allow<br>further search options<br>such as hotel facilities, | You can request the system searches for a specific hotel name, or leave blank to search all hotels in the area specified. | Search          |                                             |
| budget for spend, hotel standards.                                                              |                                                                                                    |                 |                                             |

Search > Availability > Summary > Finish > Confirm

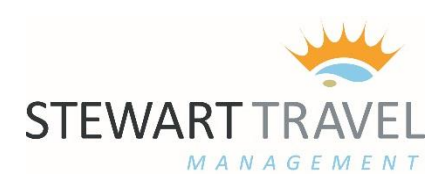

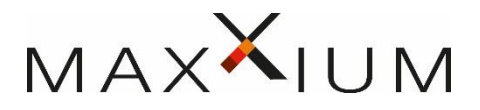

#### **HOTEL RESULTS PAGE**

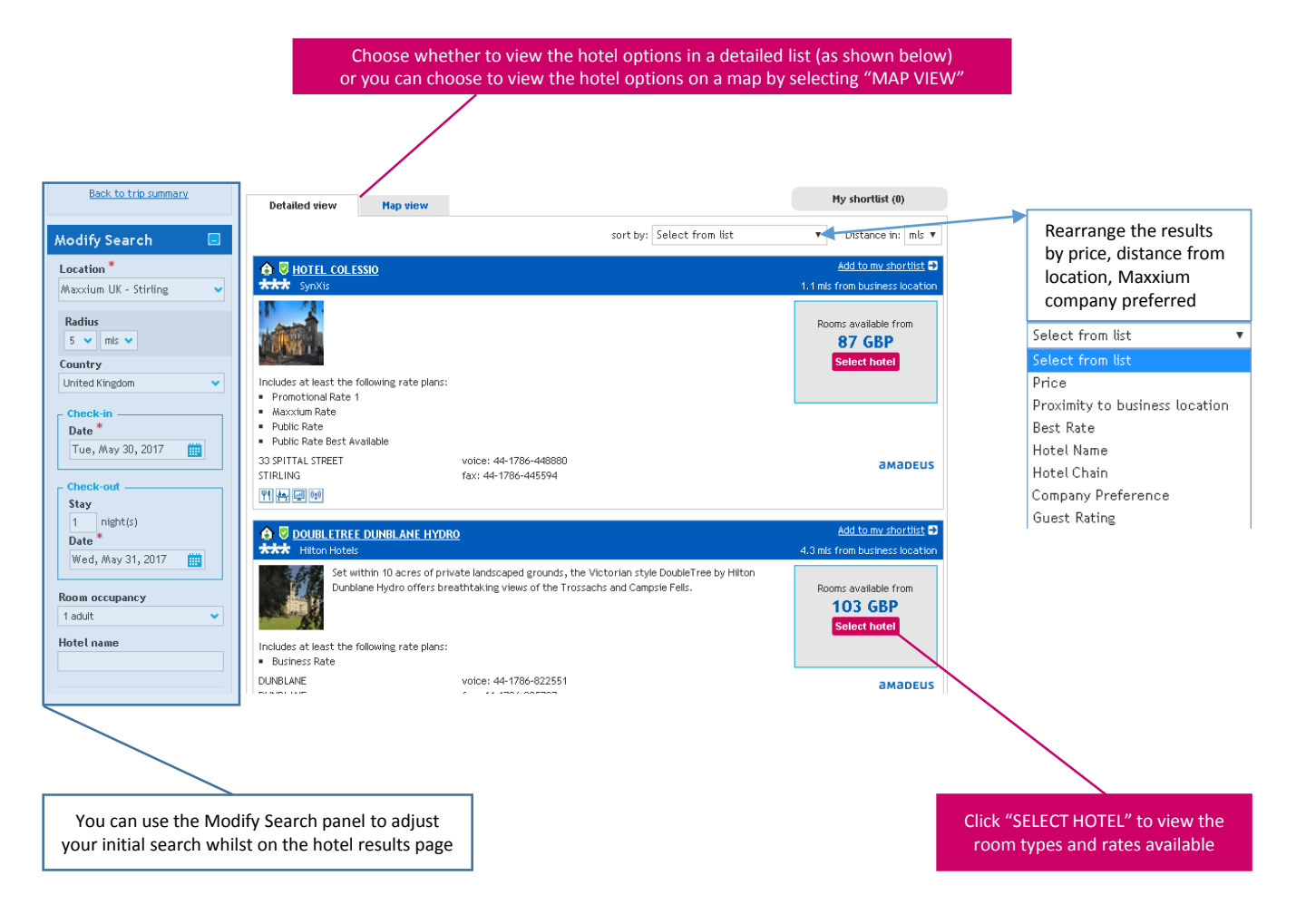

The hotel results will be displayed in order of :

- Company Preference
- Price
- Distance

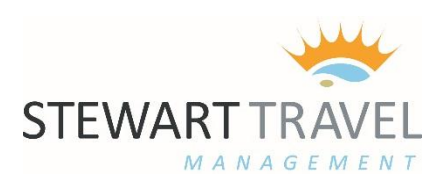

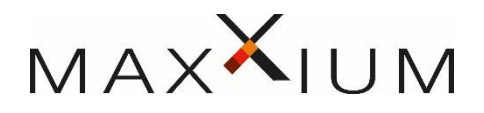

## **HOTEL ROOMS, RATES & DETAILS**

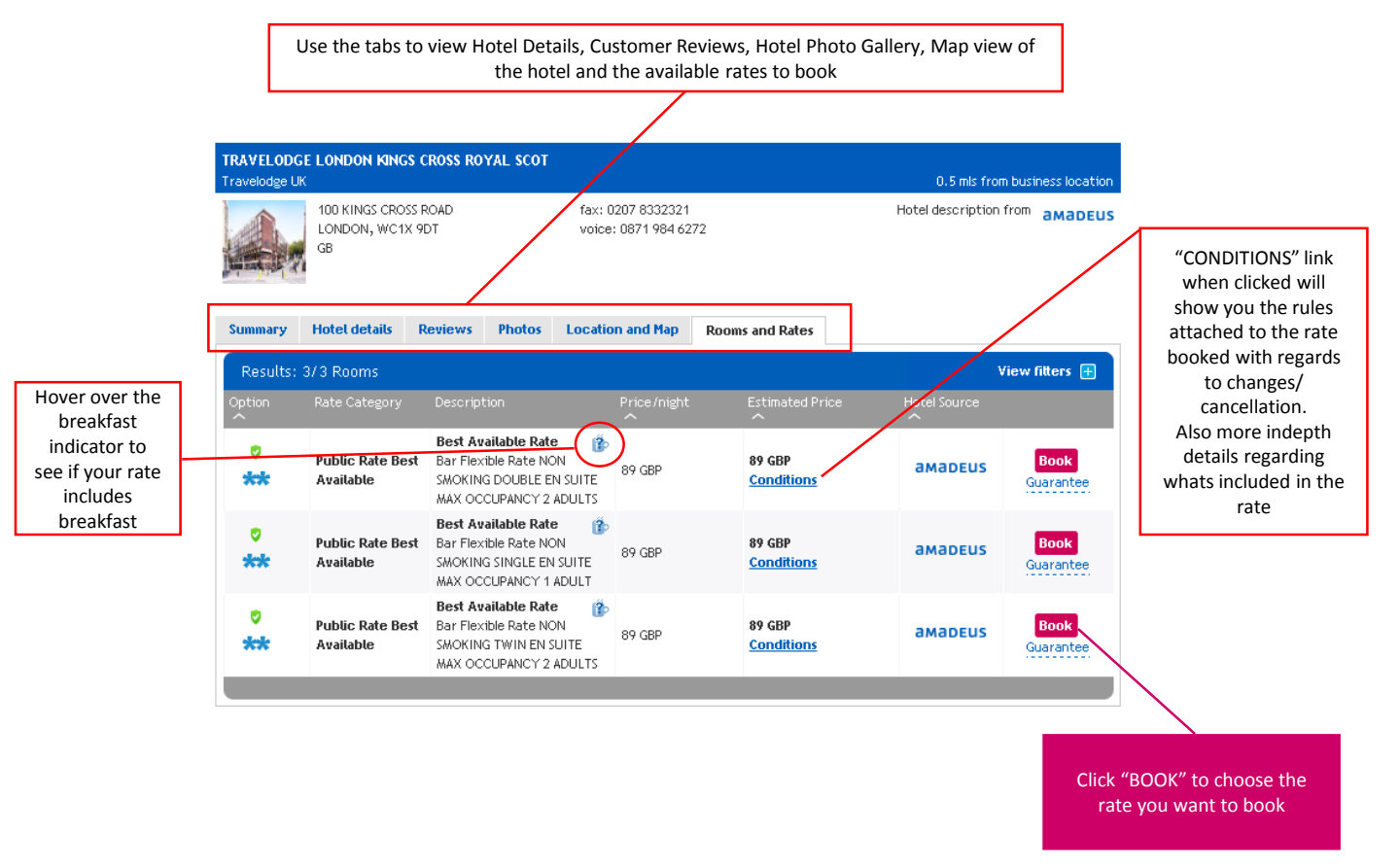

**Hotel Payment:** Stewart Travel Management as agreed with Maxxium will arrange full pre-payment of all hotel bookings on your behalf. This will cover room only or room & breakfast depending on the rate booked. Any additional charges incurred at the hotel will not be covered by this pre-payment.

If you are booking on behalf of a guest or contractor and do not wish us to make payment on the Maxxium account please let us know using the "pay on departure" cost centre.

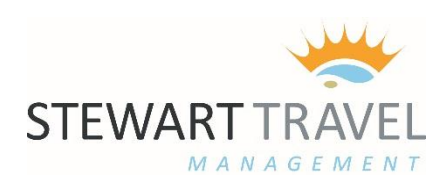

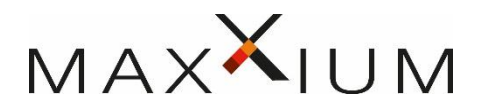

#### **CAR HIRE BOOKING**

To begin from the "BOOK" tab, select the sub icon for "CAR"

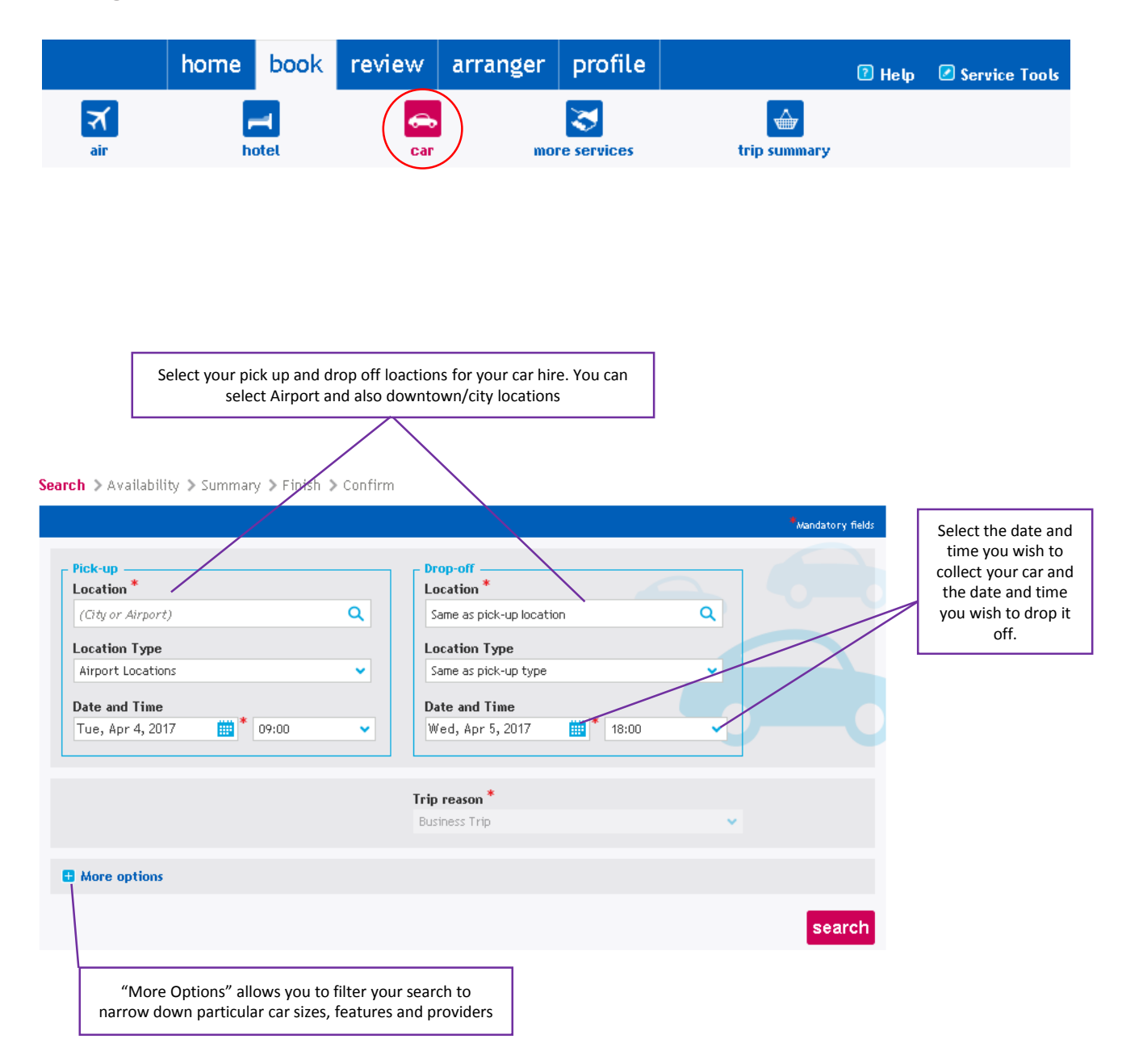

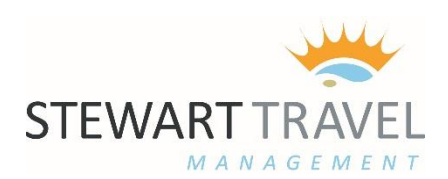

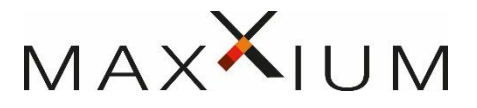

#### **SELECTING YOUR CAR HIRE**

Select the car type to view an example of the car make and model that could be used as wel as further details relating to the car type

|   |        |                             |                                                             | /                                                 |                          |            |                   |          |
|---|--------|-----------------------------|-------------------------------------------------------------|---------------------------------------------------|--------------------------|------------|-------------------|----------|
|   | Option | Car Company                 | Information                                                 | Daily Car<br>Rate                                 | Estimated<br>Total Price | Free miles | Extra per<br>mile | Location |
| • | Ø      | Enterprise<br>Enterprise    | Economy, 2-3 Door, Manual<br>transmission, Air Conditioning | 21.48 GBP *<br>Maxxium<br>Rate                    | <u>30.29 GBP *</u>       | Unlimited  | -                 | Terminal |
| • | 0      | Enterprise                  | Economy, 4-5 Door, Manual<br>transmission, Air Conditioning | 22.69 GBP *<br>Maxxium<br>Rate                    | <u>31.99 GBP *</u>       | Unlimited  | -                 | Terminal |
| • | ø      | Enterprise                  | Economy, 2-3 Door, Manual<br>transmission, Air Conditioning | 29.73 GBP *<br>Stewart<br>Travel All<br>Inclusive | <u>35.68 GBP *</u>       | Unlimited  | -                 | Terminal |
| • | 0      | Enterprise                  | Economy, 4-5 Door, Manual<br>transmission, Air Conditioning | 30.94 GBP *<br>Stewart<br>Travel All<br>Inclusive | <u>37.13 GBP *</u>       | Unlimited  | -                 | Terminal |
| 0 | 0      | Enterprise<br>Enterprise    | Compact, 4-5 Door, Manual<br>transmission, Air Conditioning | 32.15 GBP *<br>Stewart<br>Travel All<br>Inclusive | <u>38.58 GBP *</u>       | Unlimited  | -                 | Terminal |
| 0 | 0      | <b>Hertz.</b><br>Hertz 🜟    | Economy, 2-4 Door, Manual<br>transmission, Air Conditioning | 35.81 GBP *<br>Stewart<br>Travel Rate             | 44.53 GBP.*              | Unlimited  | -                 | Terminal |
|   |        | Europear<br>moving year way | Compact, Special Offer Car,                                 | 52.80 GBP<br>EP All                               | 52.00.000                |            |                   | - · ·    |

**Car Rates:** Where available it is requested that you book the Maxxium Company Rate as indicated in your search. These rates make use of your company own insurance and therefore no additional insurances are required to be taken. When Maxxium Rates are not available you will see Stewart Travel Rates which also offer an "all Inclusive" package where additional insurance is already included.

**Car Payment:** Stewart Travel Management as agreed with Maxxium will arrange full prepayment of all car bookings on your behalf. This will cover the final car hire bill including all extras and charges. You must ensure that when returning a car hire that you refuel as per the car providers policy. Car Hire Providers will charge a supplements and higher rates to refuel the car on your behalf.

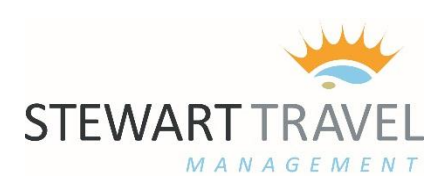

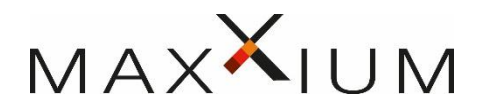

#### **RAIL BOOKING & MORE SERVICES**

Starting at the "BOOK" tab. Select "More Services" sub icon

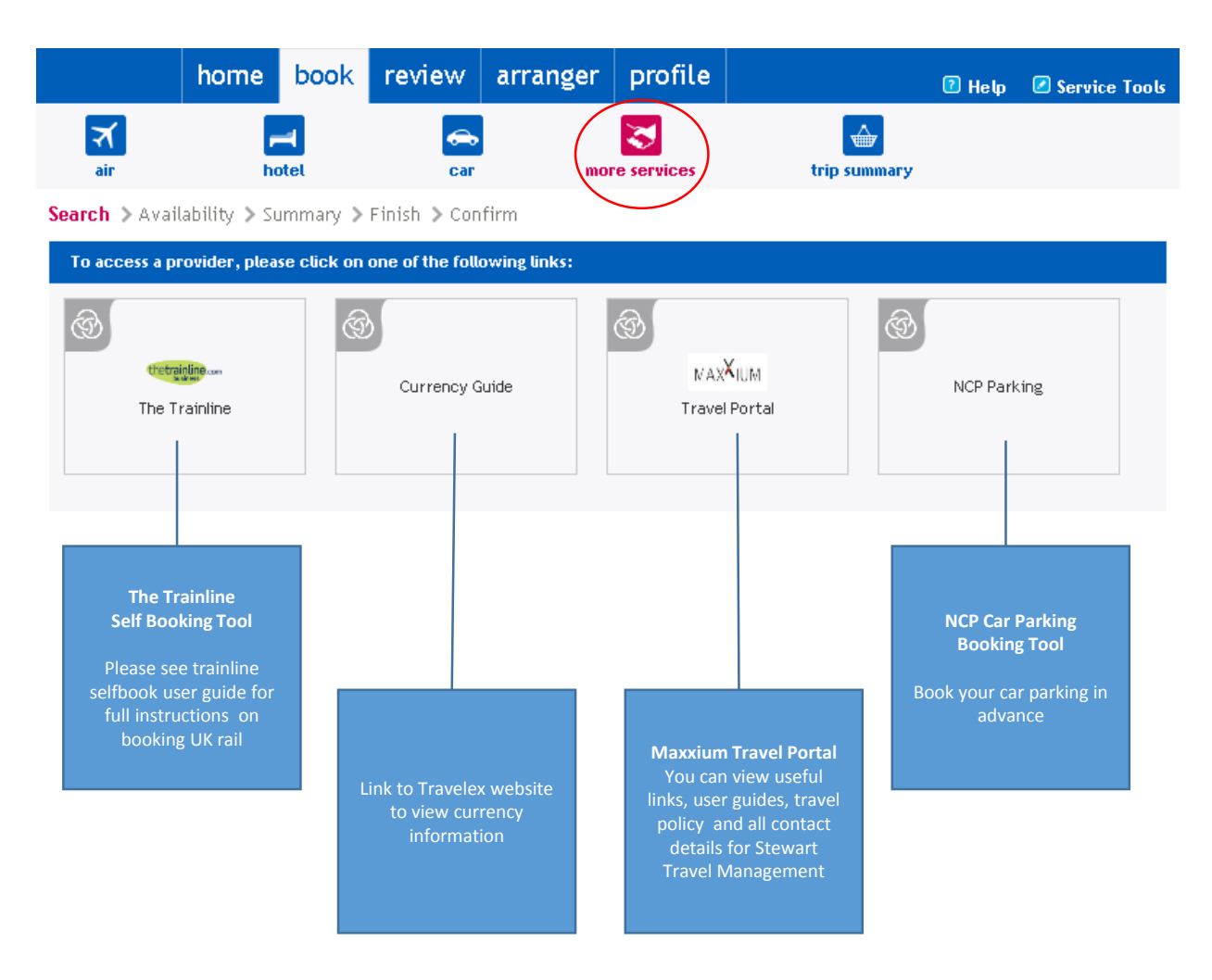

Trainline Self Booking Tool / NCP Car Parking Booking Tool

You do not need to enter any payment details on these tools as all charges are billed to the Maxxium account the same as flights, hotels & cars.

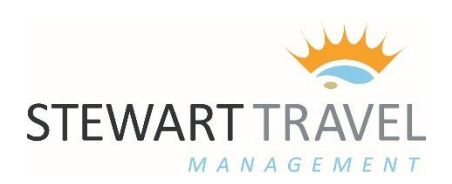

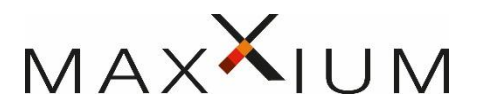

**MOBILE APP** 

Look out for this icon on the home page :

Management Mobile is now available! Click here to download

Amadeus e-Travel

Select the operating system you want to use for the app Enter your email address Then click "Get Assignment Tag"

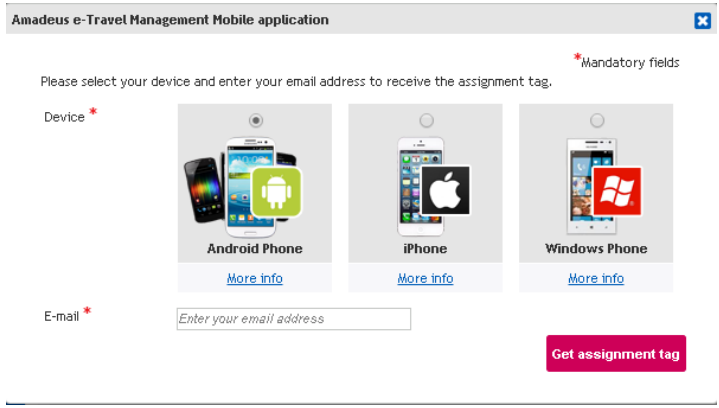

You will receive an email containing a link to download the AETM travel app and an assignment tag to link this to your online travel booking account. Login credentials are the same as your normal booking tool login & password. Once logged in you can make and view your bookings in the app.

| Amadeus e-Travel            | _ <b>■</b> Login | ── <b>→</b> ☰ Search |
|-----------------------------|------------------|----------------------|
| Management                  | Anisyment to:    | Air Hotel            |
| - 7 March 2017 - 1 PEGI 3   |                  | Departure            |
|                             | Assignment tag   | Arrival              |
| Install (*) Add to wishlist |                  | One way              |
|                             | Credentials      |                      |
|                             | Username         |                      |
|                             |                  | Direct Trips         |
|                             | Password         | Search               |

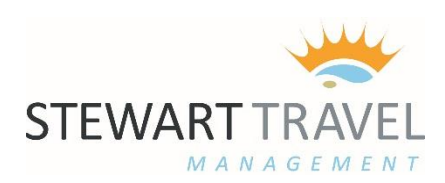

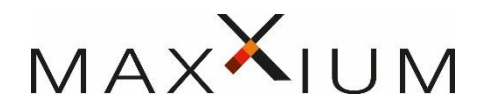

### MAXXIUM COMPANY DETAILS PAGE

Back

## When you finalise any booking. Incl Air, Hotel and Car

You will have to complete the following page – you will only see the sections relevant to your booking

|                                                             |                                             |                                                  | * Indicates required field(s) | You can name your trip to<br>locate it guicker in the future                                                                                                    |
|-------------------------------------------------------------|---------------------------------------------|--------------------------------------------------|-------------------------------|----------------------------------------------------------------------------------------------------|
| Trip Name                                                   |                                             | Note to Agent                                    |                               |                                                                                                    |
| Trip Reason                                                 | Business Trip                               | Note 1:                                          |                               | Send a message to the travel                                                                                                    |
| Trip Reason (detailed                                       |                                             | Note 2:                                          |                               | agency                                                                                                    |
| description)                                                |                                             | Note 3:                                          |                               |                                                                                                    |
|                                                             |                                             | Note to the Car company                          |                               | Send a message directly to                                                                                                    |
|                                                             |                                             | Note to Hotel 1 (                                |                               | the car hire provider                                                                                                    |
| ✓ Stewart Travel                                            |                                             |                                                  |                               | Send a message directly to the hotel company                                                                                                    |
| Booking Information                                         |                                             |                                                  |                               |                                                                                                    |
| For bookings from                                           | 'to/via/over US, I confirm personal inform  | nation is correct. <u>Click here for more in</u> | formation.                    |                                                                                                    |
| Middle Initial or Middle<br>Name<br>Gender<br>Date of Birth | •                                           |                                                  |                               |                                                                                                    |
| Date of Birth                                               | <b>T</b>                                    |                                                  |                               |                                                                                                    |
| General Preferences                                         |                                             |                                                  |                               | Any personal details ,<br>preferences and membership                                                                                                    |
| Air Travel Preferences                                      |                                             |                                                  |                               | cards stored within your profile                                                                                                    |
| Seat Preference                                             | No preference 🔻                             |                                                  |                               | You can still add a one of                                                                                                    |
| Meal Preference                                             | No special meal 🔹                           |                                                  |                               | preference or card at the final                                                                                                    |
| Frequent Flyer                                              | Airline Code and Lovalty Number             |                                                  |                               | booking stage.                                                                                                    |
|                                                             |                                             |                                                  |                               | If travelling to the US your date<br>of birth and gender will become<br>mandatory to be entered,<br>otherwise these boxes are<br>optional or will be populated<br>from your profile if the<br>information is stored there. |
|                                                             | Q                                           |                                                  |                               |                                                                                                    |
|                                                             | Q<br>Q<br>Q                                 |                                                  |                               | Maxxium Accounting &<br>Reporting Data                                                                                                    |
| Custom Fields                                               |                                             |                                                  |                               | Your default cost centre will be                                                                                                    |
| Cost Centre                                                 |                                             |                                                  |                               | populated from your profile, if                                                                                                    |
| Campaign Code                                               | ^ I                                         |                                                  |                               | you have to change this for your                                                                                                    |
| campaign code                                               |                                             |                                                  |                               | booking just type the cost                                                                                                    |
| Is your trip client facin<br>Recharge                       | B ★ Please select a custom field            | value 🔻                                          |                               | centre name into the box and<br>cost centre options will appear<br>in a list for you to select.                                                                                                    |
| In order to complete your boo                               | king, please click Confirm to send for fina | I processing,                                    |                               | Mandatory fields are marked                                                                                                    |

Confirm

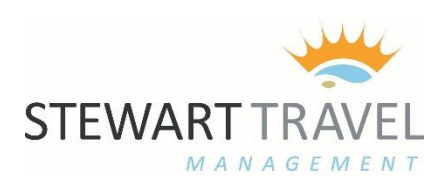

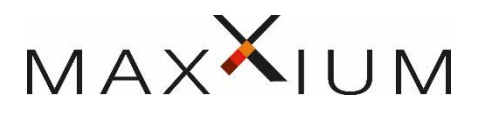

#### **COMPANY POLICY**

There are in and out of policy indicators shown throughout the booking process.

IN POLICY -

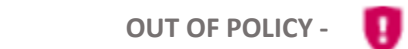

If you choose to make a reservation which is out of policy, or make a reservation within 14 days of travel (whether in or out of policy) You will be asked to give a reason to explain why you have chosen an option which is out of policy or why you are booking so close to the travel date.

The justification box will appear as so :

| Search > Availability > Summary > Finish > Confirm                                                                         |                                                 |
|----------------------------------------------------------------------------------------------------|-------------------------------------------------|
| Your selection is compliant with travel policy, but a reason for the trip is required.<br>Please provide an explanation. * | <ul> <li>Indicates required field(s)</li> </ul> |
| Comments: *                                                                                                    |                                                 |
| Your explanation will be displayed within the segment details of the trip summary.                                         |                                                 |
| Back to search                                                                                                    | Continue                                        |

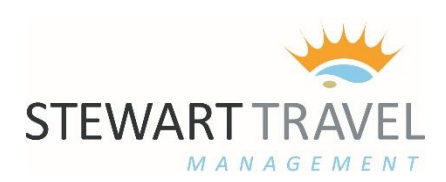

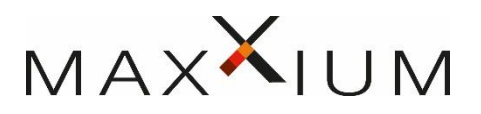

#### ASSISTANCE & OFFLINE SUPPORT

At all stages throughout the booking process you will see a link at the bottom of the page which reads "Request proposal from travel agent"

When you click this link it will take note of everything you currently have on your screen, even if you havent selected anything as yet, and gives you the option to send any comments or questions regarding your booking to the team offline and they will respond to you directly.

Request assistance from your travel arranger Request proposal from a travel agent

There is also a second link at the bottom of the page which reads "Request assistance from your travel arranger"

When you click this link it will take note of everything you currently have on your screen, even if you haven't selected anything as yet, and gives you the option to send any comments or questions regarding your booking to one of the designated travel arrangers within Maxxium UK.

### ASSISTANCE & OFFLINE SUPPORT

Our offline travel team, and out of hours emergency support are always available to assist.

Contact details for the booking team offline are listed on the Maxxium Portal, alternatively if you click the contact link at the top of the page within the online tool you will also be shown our contact details for assistance.

Maxxium Offline Booking Team : <u>maxxium@stewarttravelmanagement.com</u> Online Booking Support & Fulfilment : <u>online@stewarttravelmanagement.com</u> Telephone for Offline or Online Support 24/7 : 0800 091 4273